# ♪ 7か月運動発達確認票 WEB問診の手続き ♪

## 手順① 市民ポータルサイトに登録しましょう (登録済の方はログインし手順②へ)

### ご利用条件

 ・メールの発信元は、「higashihiroshima@service-now.com」から送信されます。メールが受信できるよう 事前に確認をお願いします。

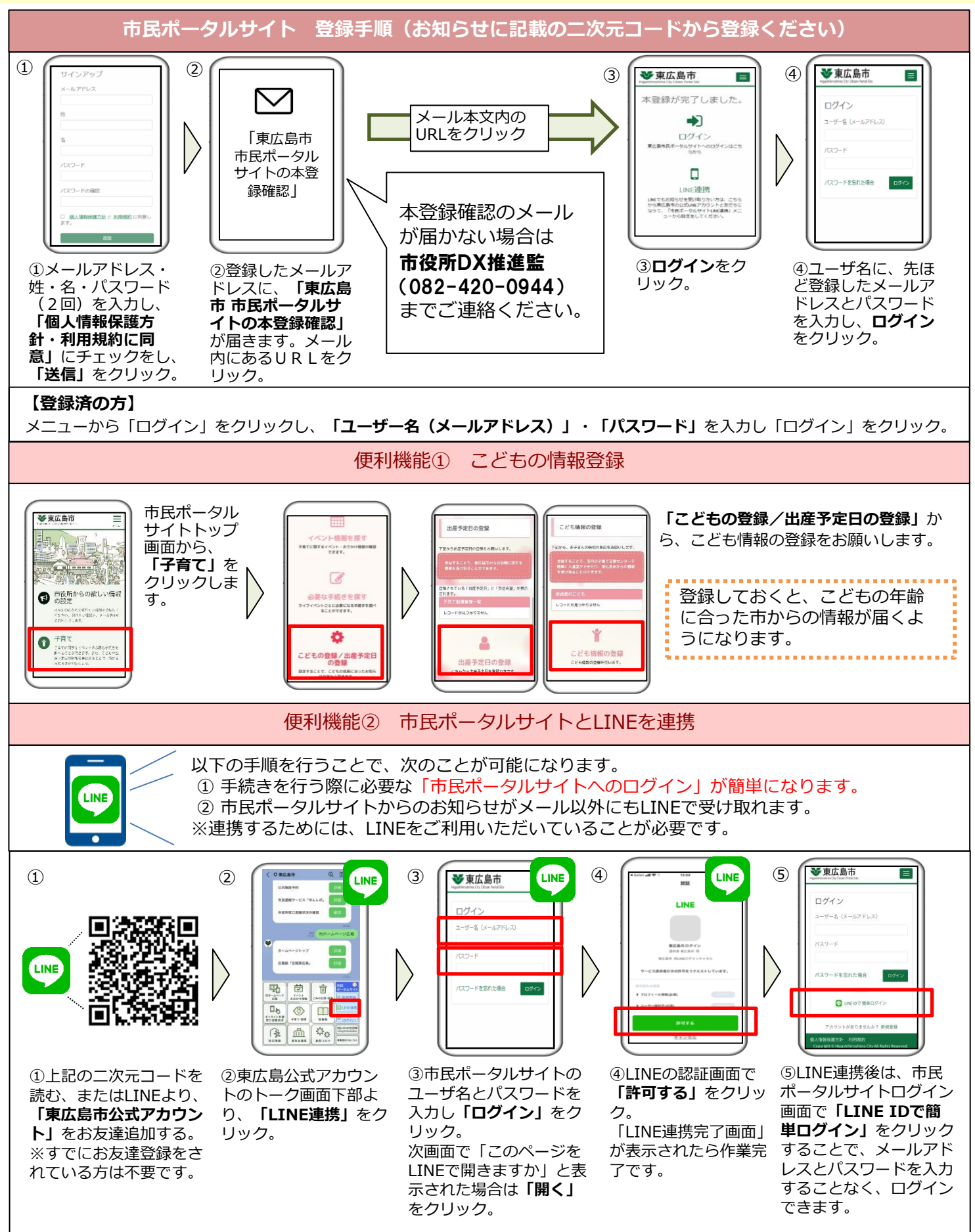

# ご利用手順② 母子問診・予約サービスに登録しましょう (登録済の方はログインし手順③へ)

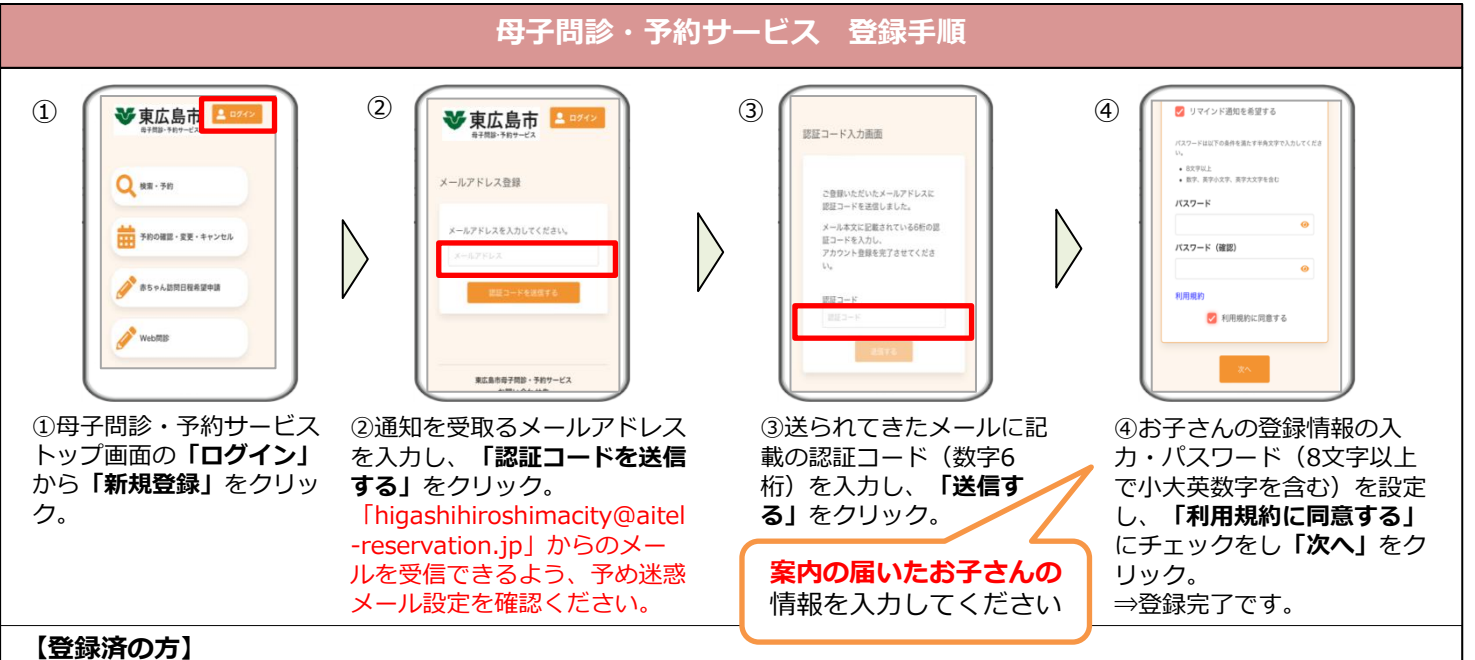

母子問診・予約サービストップ画面の「ログイン」から「ユーザーID」・「パスワード」を入力し「ログイン」をクリック。 ※案内の届いたお子さんの「ユーザーID」・「パスワード」を使用してください。

## ご利用手順③ 問診を回答しましょう

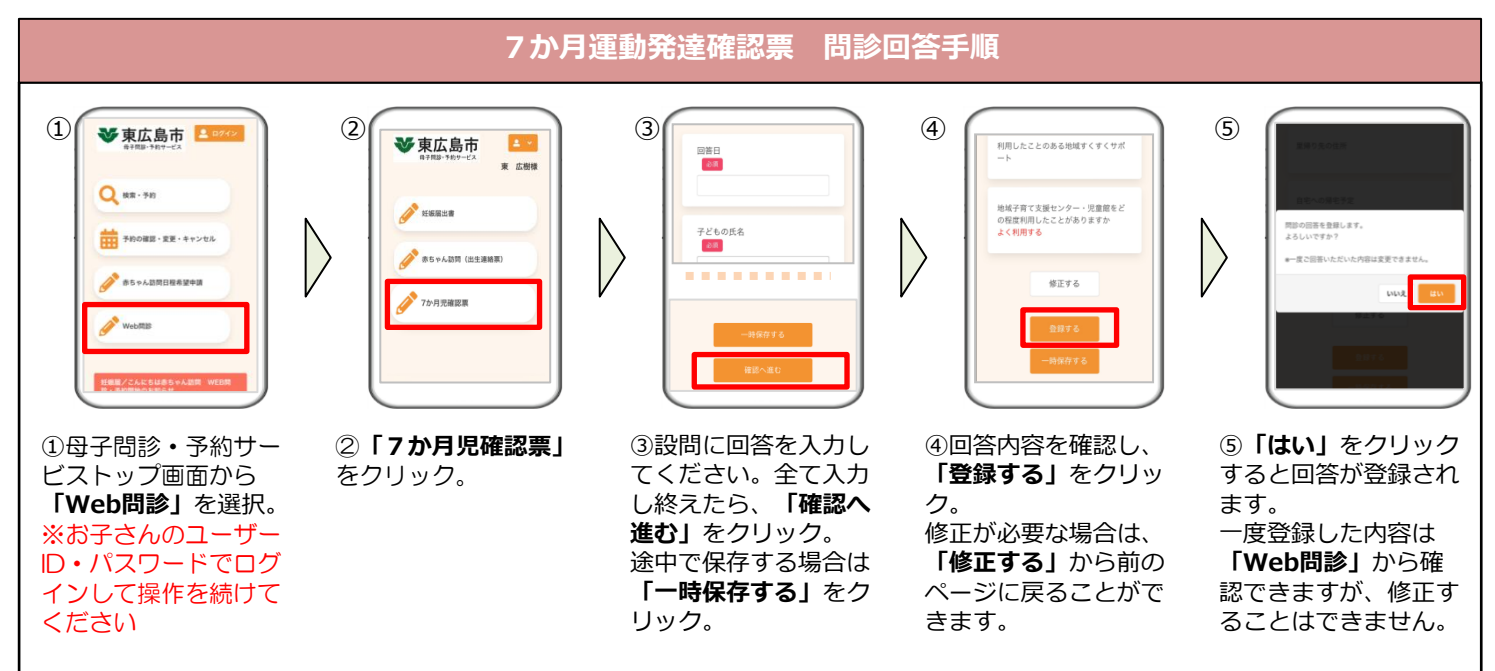

## 市民ポータルサイトでこんなこともできます♪ご活用ください!

### 子育てに必要な情報の取得

イベント情報カレンダーや必要な手 続きを検索できる「手続きナビ」な ど、子育てに役立つ機能をお使いい ただけます。 市民ポータルサイトに登録した出産 予定日や子どもの年齢に合わせ、市 から情報が配信されます。

## 子育て支援センターの利用

子育て支援センターを利用する時に、各施設に設 置してあるQRコードを読み取り、チェックイン。 子育て支援センターの混雑状況も確認できます。

## 乳幼児集団健診

1歳6か月・3歳の集団健診の事前問診や日程 変更をスマホで手続きできます。

#### 小中学校からの連絡

東広島市の公立小中学校では、健康観 察やおたより等、保護者と学校との連 絡を市民ポータルサイトを通じて行っ ています。

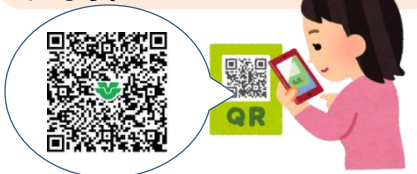

豊市民ポータルサイトの使い方はコチラ

市民ポータルサイト登録に関する問い合わせ先

東広島市役所 総務部 DX推進監

**2**082-420-0944

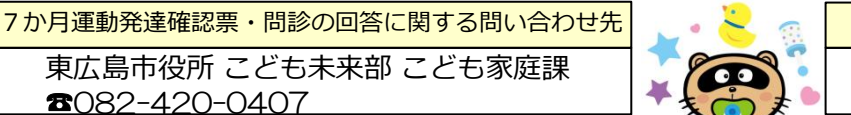